## به نام خدا

قصد داریم تا در این مقاله توضیح بدیم که چگونه سیستم مدیریت محتوای خبری ساده ما کد نویسی شده و کدها رو کمی توضیح بدیم.

در ابتدا به امکانات مهایی این سیستم خبری اشاره می کنم :

- مديريت اخبار
- ثبت خبر جديد
- ویرایش خبرهای موجود
  - حذف خبرها
- شمارنده بازدیدها برای هر خبر
  - لینک مستقیم برای خبرها
    - صفحه تماس با ما
- تاریخ جلالی ( شمسی برای اخبار )

## راهنمای کلی سیستم :

- Index.php صفحه اصلی
- Admin/index.php صفحه ورود مدير
  - نام کاربری پیش فرض : test
    - رمز عبور پیش فرض :test
  - نام پایگاه داده پیش فرض : news

## آموزش نصب سيستم خبرى

برای نصب سیستم خبری نیاز به یک هاست و یا لوکال هاست هستش که ما اینجا از برنامه xampp استفاده می کنیم برنامه xampp رو داناود و نصب کرده و برنامه رو باز کنیدوطبق شکل زیر.

| 🔀 XAMPP Control Panel Application                                                                                                    |                                 |         |       |          |            |  |
|----------------------------------------------------------------------------------------------------|---------------------------------|---------|-------|----------|------------|--|
| 8                                                                                                    | XAMPP Control Panel Service SCM |         |       |          |            |  |
| Modules                                                                                                    |                                 |         |       |          | Status     |  |
| Svc 🗸                                                                                                    | Apache                          | Running | Stop  | Admin    | Refresh    |  |
| Svc                                                                                                    | MySql                           | Running | Stop  | Admin    | Explore    |  |
| Svc                                                                                                    | FileZilla                       |         | Start | Admin    | Help       |  |
| Svc                                                                                                    | Mercury                         |         | Start | Admin    | Exit       |  |
| XAMPP Control Panel Version 2.5 (9. May, 2007)<br>Windows 6.1 Build 7601 Platform 2 Service Pack 1<br>Current Directory: c:\xampp<br>Install(er) Directory: c:\xampp<br>ERROR: Status Check Failure [3]<br>This program must be run from your XAMPP root directory. |                                 |         |       |          |            |  |
| -                                                                                                    |                                 |         | EN    | -<br>. ! | ب.ظ 07:17  |  |
|                                                                                                    |                                 |         |       |          | ۲۰۱۳/۱۶/۰۸ |  |

سپس به phpmyadmin به نشانی http://localhost/phpmyadmin رفته و طبق شکل زیر یک پایگاه داده ایجاد کنید.

| MySQL localhost                                                                                                    |
|----------------------------------------------------------------------------------------------------|
| Image: Second state in the second state in the second |
| Interface                                                                                                    |
| <ul> <li>Language (i): English</li> <li>Theme / Style: Original</li> </ul>                                                                                                    |
| <ul> <li>Custom color: Reset</li> <li>Font size: 82%</li> </ul>                                                                                                    |

سپس بر روی دکمه create کلیک کرده تا پایگاه داده شما ایجاد شود.

اکنون نیاز است تا جداول آماده شده که در سیستم مدیریت مورد استفاده قرار می گیرند را وارد کنیم.برای این کار بر روی سربرگ import کلیک کرده و سپس با انتخاب گزینه choose file فایل sql.sql موجود در پوشه پروژه را انتخاب کرده و در نهایت گزینه Go را کلیک کرده تا جداول ساخته شوند.

| gg localhost ) 👰 news                                                                                                    |                                                                                                    |  |  |  |  |  |
|----------------------------------------------------------------------------------------------------|----------------------------------------------------------------------------------------------------|--|--|--|--|--|
| 📸 Structure 🦝 SQL 🔑 Search 👰 Query 🌦 Export 🐉 Import @ Designer 🛠 Operations 😒 Privileges 🔀 Drop                                                                                                    |                                                                                                    |  |  |  |  |  |
| File to import-                                                                                                    |                                                                                                    |  |  |  |  |  |
| Location of the text file Choose File SQL.sql (Max: 8,192KiB)                                                                                                    |                                                                                                    |  |  |  |  |  |
| Character set of the file: utf8                                                                                                    |                                                                                                    |  |  |  |  |  |
| Imported file compression will be aut                                                                                                    | smatically detected from: None, gzip, bzip2, zip                                                          |  |  |  |  |  |
| Partial import                                                                                                    |                                                                                                    |  |  |  |  |  |
| Allow the interruption of an important of an important of a | t in case the script detects it is close to the PHP timeout limit. This might be good way to import large |  |  |  |  |  |
| Number of records (queries) to skip f                                                                                                    | om start 0                                                                                                |  |  |  |  |  |
| Format of imported file                                                                                                    |                                                                                                    |  |  |  |  |  |
| ⊙ CSV                                                                                                    | - Ontions                                                                                                 |  |  |  |  |  |
| <ul> <li>Open Document Spreadsheet</li> <li>SQL</li> </ul>                                                                                                    | SQL compatibility mode NONE                                                                               |  |  |  |  |  |
| Excel 97-2003 XLS Workbook                                                                                                    | O     Do not use AUTO INCREMENT for zero values                                                           |  |  |  |  |  |
| <ul> <li>Excel 2007 ALSA WORKBOOK</li> <li>XML</li> </ul>                                                                                                    |                                                                                                    |  |  |  |  |  |
|                                                                                                    |                                                                                                    |  |  |  |  |  |
|                                                                                                    | Go                                                                                                    |  |  |  |  |  |
|                                                                                                    |                                                                                                    |  |  |  |  |  |
|                                                                                                    |                                                                                                    |  |  |  |  |  |

همونطور که می بینید جداول ایجاد شدند.

|       | B localhost ► A news2                                                     |        |   |   |                      |                   |                |     |        |                   |    |
|-------|---------------------------------------------------------------------------|--------|---|---|----------------------|-------------------|----------------|-----|--------|-------------------|----|
| r 😭 🕄 | 🖀 Structure 🚓 SQL 🔎 Search 👜 Query 🏚 Export 🌆 Import 🍓 Designer 🔗 Op      |        |   |   |                      |                   |                | Оре |        |                   |    |
|       | Table 🔺                                                                   | Action |   |   | Records <sup>1</sup> | Туре              | Collation      | S   |        |                   |    |
|       | comments                                                                  | :=     | ß | 2 | 3-                   | Ĩ                 | $\mathbf{X}$   | 4   | MyISAM | utf8_general_ci   | 1. |
|       | counter                                                                   |        | ß |   | 3                    | Ĩ                 | $\mathbf{X}$   | 1   | MyISAM | latin1_swedish_ci | 2. |
|       | news                                                                      |        | ß | 1 | 3                    | Ĩ                 | ×              | 2   | MyISAM | latin1_swedish_ci | 6. |
|       | onlines                                                                   |        | ß | 1 | 3                    | Ĩ                 | $ \mathbf{X} $ | 1   | MyISAM | latin1_swedish_ci | 2. |
|       | sessions                                                                  |        | ß | 1 | 3-                   | Ĩ                 | ×              | 0   | MyISAM | latin1_swedish_ci | 1. |
|       | vote                                                                      |        | ß | 1 | 30                   | Ĩ                 | $ \mathbf{X} $ | 0   | MyISAM | latin1_swedish_ci | 1. |
|       | 6 table(s)                                                                | ) Sum  |   | 8 | InnoDB               | latin1_swedish_ci | 14.            |     |        |                   |    |
| t_    | ↑ Check All / Uncheck All / Check tables having overhead With selected: 💌 |        |   |   |                      |                   |                |     |        |                   |    |

تا اینجا دیگر کاری با پایگاه داده نداریم و باید اسکریپ پروژه را آپلود کنیم.در پوشه htdocs مربوط به محل نصب نرم افزار یک یک پوشه با نام دلخواه اینجا به نام news باز می کنیم و محتویات پروژه را داخل آن وارد می کنیم.

| at Seaso                                                       | tare been free mapon 10 res | man ma           |             |  |  |  |  |
|----------------------------------------------------------------|-----------------------------|------------------|-------------|--|--|--|--|
| Computer      Local Disk (C:)      xampp      htdocs      news |                             |                  |             |  |  |  |  |
| Include in library  Share with  Burn New folder                |                             |                  |             |  |  |  |  |
|                                                                | Name                        | Date modified    | Туре        |  |  |  |  |
| ads                                                            | 퉬 admin                     | ۲۰۰۸/۱۸/۰۶ ۰۳:۳۳ | File folder |  |  |  |  |
| laces                                                          | 퉬 includes                  | ۲۰۰۸/۱۸/۰۶ ۰۳:۳۳ | File folder |  |  |  |  |
| ents                                                           | Contact.php                 | ۲۰۱۳/۱۵/۰۶۱۱:۴۲  | PHP File    |  |  |  |  |
| (                                                              | 📄 index.php                 | ۲۰۱۳/۱۶/۰۸ ۵:۳۹  | PHP File    |  |  |  |  |
|                                                                | show_news.php               | ۲۰۱۳/۱۵/۰۶۱۱:۴۰  | PHP File    |  |  |  |  |
|                                                                | SQL.sql                     | ۲۰۱۳/۱۶/۰۶ ۱۲:۰۹ | SQL File    |  |  |  |  |
| ents                                                           |                             |                  |             |  |  |  |  |

چند فایل و پوشه را کلاحظه می کنید که ابتدا به معرفی کار آنها می پردازیم و در انتها به معرفی کدها.

پوشه admin حاوی محتویات مدیریت سیستم خبری هستند.شامل فایل های زیر می باشد.

۱- فایل index.php که حاوی محتویات اطلاعات ورود مدیر به سایت می باشد.اگر فایل را فرلخوانی کنیم صفحه زیر مشاهده می شود.

| » ورود به بخش مدیریت |
|----------------------|
| نامر کاریری: test    |
| رمزعبور: ••••        |
| ورود                 |

به صورت پیش فرض هر دو نام کاربری و رمز عبور مدیریت را برابر مقدار test قرار دادیم.

۲-فایل addNews.php که برای افزودن خبر می باشد.طبق شکل زیر